# Работа с таблици

0

Таблицата е мрежа от клетки, подредени по rows (редове) и columns (колони).

### Вмъкване на таблица:

- Поставете курсора в документа на мястото, където искате да се появи таблицата.
- 2. Изберете раздела Insert.
- 3. Кликнете върху командата Table.
- 4. Задръжте курсора на мишката върху диаграмата от квадрати, за да изберете броя на **rows** и **columns** в таблицата. Кликнете някъде в таблицата, за да добавите текст

| <b>⊡</b> 5 •                                                                        | ശ      |          | -                 | ABC    | ڴ         | ÷       |
|-------------------------------------------------------------------------------------|--------|----------|-------------------|--------|-----------|---------|
| File Home                                                                           | e Inse | ert De   | sign              | Layout | Reference | ces Ma  |
| <ul> <li>■ Cover Page ▼</li> <li>■ Blank Page</li> <li>&gt; □ Page Break</li> </ul> | Table  | Pictures | Online<br>Picture | Shapes | SmartArt  | Chart S |
| Pages                                                                               | 4x4 Ta | ble      |                   |        |           |         |
| Clipboard                                                                           |        |          |                   |        |           |         |
| Paste All<br>Click an Item to Pas                                                   |        |          |                   |        |           |         |
| Clipboard emp<br>Copy or cut to co                                                  |        |          |                   |        |           |         |
| items.                                                                              |        |          |                   |        |           |         |

Добавяне на ред в таблица: 1. Поставете курсора в реда под или над мястото, където искате да добавите ред.

- 2. Кликнете с десния бутон на мишката за появата на контекстно меню.
- 3. Изберете Insert Insert Rows Above; **Insert Rows Below**
- 4. Появява се нов ред над или под курсора.

| Calil | bri (Bod - 11 - 🖌 A A 🗸 💉                                                        | <b>.</b>   | - <b>X</b> -                        |
|-------|----------------------------------------------------------------------------------|------------|-------------------------------------|
| В     | <i>I</i> ≡ <sup>a</sup> <sup>*</sup> · <u>A</u> · <u>A</u> · <u></u> · <u></u> · | nsert      | Delete                              |
| ×     | Cut                                                                              | 1          |                                     |
| Ē     | <u>C</u> opy                                                                     |            |                                     |
| ĥ     | Paste Options:                                                                   | -          |                                     |
|       |                                                                                  |            |                                     |
|       | Insert >                                                                         | •          | Insert Columns to the <u>L</u> eft  |
|       | <u>D</u> elete Rows                                                              |            | Insert Columns to the <u>R</u> ight |
|       | <u>M</u> erge Cells                                                              |            | Insert Rows <u>A</u> bove           |
|       | Distribute Rows Eve <u>n</u> ly                                                  |            | Insert Rows <u>B</u> elow           |
|       | Distribute Columns Evenly                                                        | <b>₽</b> ₽ | Ins <u>e</u> rt Cells               |
|       | Border Styles                                                                    |            |                                     |
|       | Te <u>x</u> t Direction                                                          |            |                                     |
|       | Table P <u>r</u> operties                                                        |            |                                     |
| ţ⊃    | New Co <u>m</u> ment                                                             |            |                                     |

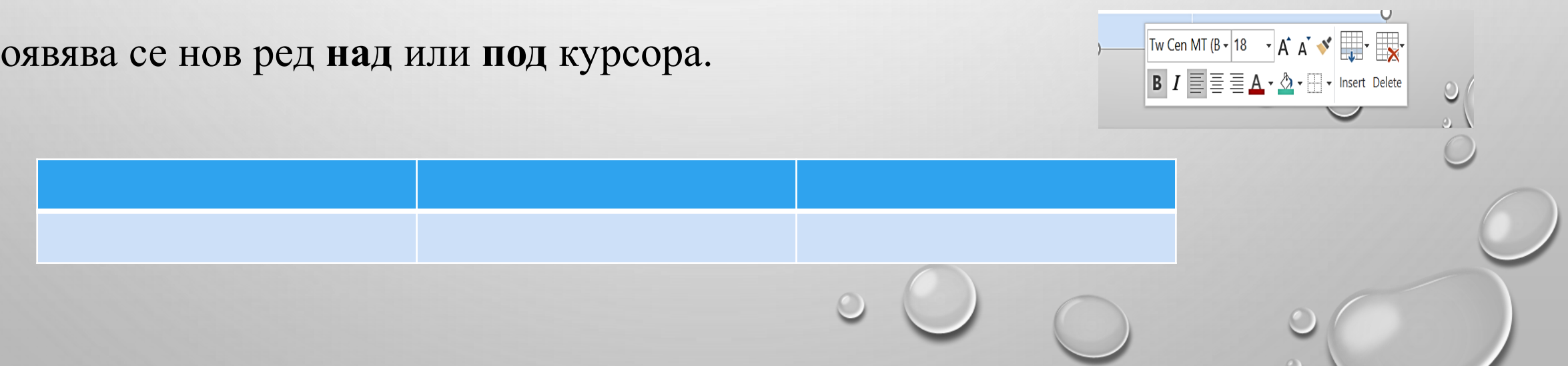

#### Добавяне на колона в таблица

- 1. Маркирайте колона, в непосредствена близост до мястото, където желаете да се появи новата колона.
- 2. Кликнете с десния бутон на мишката за появата на контекстно меню.
- 3. Изберете Insert Columns to the Left или Insert Columns to the Right

| Image: Second second secon | Calibri (Bod • 11 • A A * *<br>B I = 2 • A • A • •<br>Copy<br>Paste Options:<br>Delete Columns<br>Merge Cells<br>Distribute Rows Evenly<br>Distribute Rows Evenly<br>Distribute Columns Evenly<br>Border Styles •<br>Marce Columns Evenly<br>New Comment | Insert Columns to the Left<br>Insert Columns to the Left<br>Insert Columns to the Bight<br>Insert Rows Above<br>Insert Rows Below<br>Insert Cells |
|----------------------------------------------------------------------------------------------------|----------------------------------------------------------------------------------------------------|----------------------------------------------------------------------------------------------------|
| Insert Columns to the Left<br>Insert Columns to the Right                                                                                                    | Table Properties                                                                                                    |                                                                                                    |
| 0                                                                                                    | New Comment                                                                                                    |                                                                                                    |

#### Изтриване ред или колона:

- 1. Изберете ред или колона.
- 2. Кликнете с десния бутон на мишката.
- 3. Изберете Delete Cells.
- 4. Изберете Delete entire row (изтриване на целия ред) или Delete entire column изтриване на цялата колона)
  5. Кликнете върху OK.

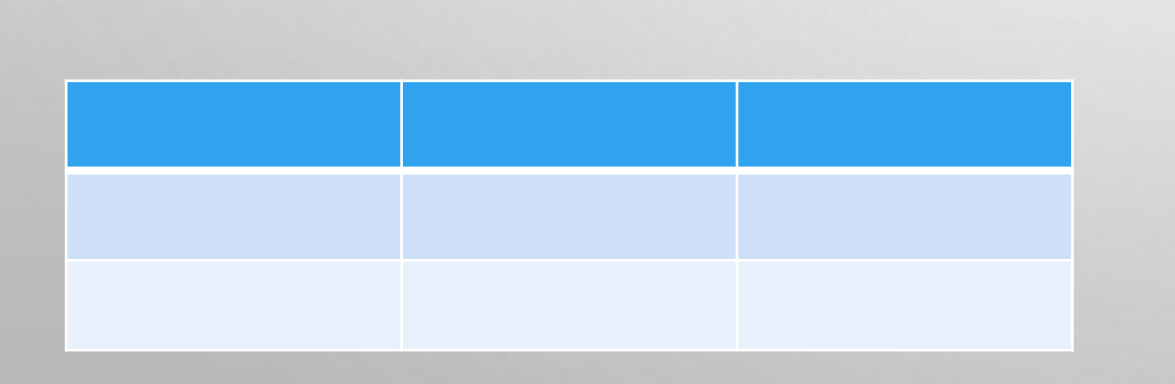

| В   |                                 | - Insert | Delete |  |
|-----|---------------------------------|----------|--------|--|
| ×   | Cut                             |          |        |  |
| Ê   | Copy                            |          |        |  |
| ñ   | Paste Options:                  |          |        |  |
|     | ĥ                               |          |        |  |
|     | <u>I</u> nsert                  | •        |        |  |
|     | Delete Columns                  |          |        |  |
|     | <u>M</u> erge Cells             |          |        |  |
| ⊟≢  | Distribute Rows Eve <u>n</u> ly |          |        |  |
| Ħ   | Distribute Columns Evenly       |          |        |  |
|     | <u>B</u> order Styles           | •        |        |  |
| ↓↓A | Text Direction                  |          |        |  |
| =   | Table Properties                |          |        |  |
| ‡⊃  | New Co <u>m</u> ment            |          |        |  |

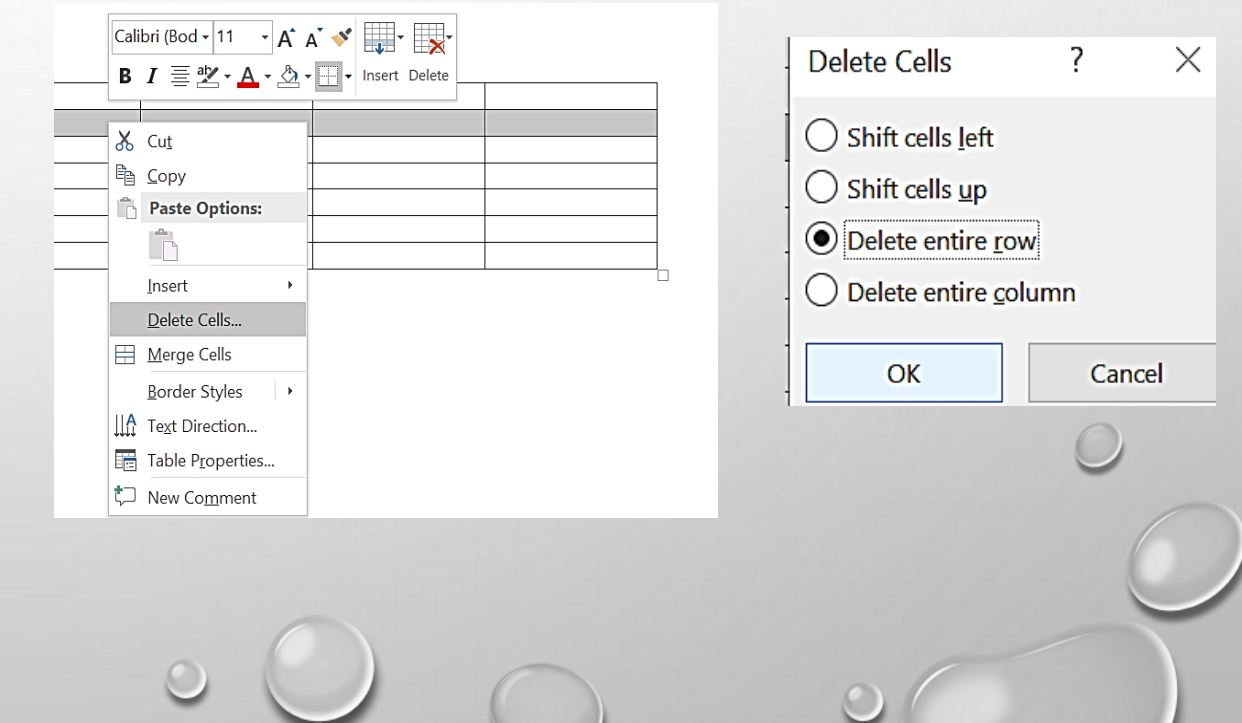

# Конвертиране на текст в таблица:

- 1. Select the text you wish to convert. Изберете текста, който искате да конвертирате.
  - 2. Изберете раздела Insert.
  - 3. Кликнете върху Table.
  - 4. Изберете **Convert Text to Table** от менюто. Ще се появи диалогов прозорец Converting text to a table

От появилият се диалогов прозорец изберете една от опциите в **Separate text at:**, Word знае как да преобразува текста във всяка колона. Кликнете върху **ОК.** Текстът се появява в таблицата.

| <del>ل</del> ا                                    | Q             |                     | <b>-</b>            | АВС        | à         | ₹     |
|---------------------------------------------------|---------------|---------------------|---------------------|------------|-----------|-------|
| File Hon                                          | ne Ins        | ert De              | sign                | Layout     | Reference | es M  |
| Cover Page -<br>Blank Page<br>Page Break<br>Pages | Table         | Pictures<br>t Table | s Online<br>Picture | Shapes     | SmartArt  | Chart |
| Clipboard<br>Paste All                            |               |                     |                     |            |           |       |
| Click an Item to P                                | as            |                     |                     |            |           |       |
| Clipboard er<br>Copy or cut to<br>items.          |               |                     |                     |            |           |       |
|                                                   |               | raw Table           | 2                   |            |           |       |
|                                                   |               | on <u>v</u> ert Te  | ext to Ta           | ble        |           |       |
|                                                   | Ξ <b>Χ</b> ΕΣ | Conv                | ert Tex             | t to Table | ,         |       |

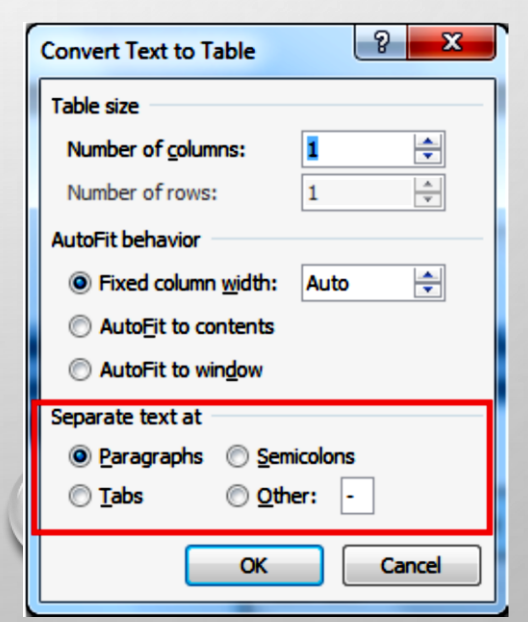

# Прилагане на стил на таблица:

- 1. Кликнете произволно върхута таблицата. Появява се раздела **Design** в лентата Ribbon.
- 2. Изберете раздела **Design** и намерете **Table Styles**.
- 3. Кликнете върху More, за да видите всички стилове за таблица.
- 4. Задръжте показалеца на мишката върху различните стилове, за да видите на живо интерактивно.
- 5. Изберете желания стил.

| 🖬 5 · 0 🗋 🖨                                                                                                    | ABC Q Ŧ                                | Table To Document365 - Word                |
|----------------------------------------------------------------------------------------------------|----------------------------------------|--------------------------------------------|
| File Home Insert Design                                                                                                    | Layout References Mailings Review View | Design Layout O Tell me what you want to o |
| <ul> <li>Header Row</li> <li>First Column</li> <li>Total Row</li> <li>Last Column</li> <li>Banded Rows</li> <li>Banded Columns</li> </ul> |                                        | Shading                                    |
| Table Style Options                                                                                                    | Table St                               | /les                                       |

#### Оцветяване (защриховане) на ред или колона

- 1. Маркирайте редовете или колоните, които искате да оцветите.
- 2. Кликнете върху опцията Shading в раздела Design.
- 3. Изберете желаното оцветяване

| 🖬 5 • ሪ 🗋 🖆                                                                                                    | ABC Z Ŧ                                | Table To              | Document365 - Word                                            |
|----------------------------------------------------------------------------------------------------|----------------------------------------|-----------------------|---------------------------------------------------------------|
| File Home Insert Design                                                                                                | Layout References Mailings Review View | Design Layout         | ${f Q}$ Tell me what you want to do                           |
| ✓ Header Row       ✓ First Column         □ Total Row       □ Last Column         ✓ Banded Rows       □ Banded Columns |                                        |                       | → → → → → → → → → → → → → → → → → → →                         |
| Table Style Options                                                                                                    | Table St                               | yles                  | Theme Colors ders                                             |
| Clipboard   Paste All Clear All Click an Item to Paste:  Clipboard empty. Copy or cut to collect items.                |                                        | 1 · 2 1 · 4 · 1 · 5 · | 1 + 6 + 7 + 1 + 8 + 1 + 1<br>Standard Colors<br>Recent Colors |

# Добавяне на граници в таблица:

1. Маркирайте клетките, на които искате да добавите граница.

- 2. От раздела Design, изберете желания Border Style, Line Weight и Pen Color.
- 3. Кликнете върху падащата стрелка на Borders
- 4. От падащото меню изберете желания **border type.** Границата ще бъде добавена към маркираните клетки.

| ABC    | à          | ÷             |        |          | Table  | Tools     | Document377 - Word                       |                          |              |                          |
|--------|------------|---------------|--------|----------|--------|-----------|------------------------------------------|--------------------------|--------------|--------------------------|
| Layout | References | Mailings      | Review | View     | Design | Layout    | ${f Q}$ Tell me what you want to ${f c}$ | do                       |              |                          |
|        |            |               |        |          |        |           |                                          | Border<br>Styles • Pen C | Color •      | ders Border<br>• Painter |
|        |            |               |        | Table St | yles   |           |                                          | В                        | orders       | <u>B</u> ottom Border    |
|        | 1 + 2      | 2 · · · 1 · · | 1 .    | 1 . 2 .  | 3      | 4 • 1 • 5 | . 6 7 8 9                                | 10 · · I 🔳 l · · · 12 ·  | • • • 13 • • | Top Border               |
|        |            |               |        |          |        |           |                                          |                          |              | <u>L</u> eft Border      |
|        |            |               |        |          |        |           |                                          |                          |              | <u>R</u> ight Border     |
|        |            |               |        |          |        |           |                                          | 0                        | 0            | 0                        |